# 由利高原鉄道 WEB ショップ 操作方法

#### ショッピング:実際の操作

これから、お客様が商品を注文してから発送されるまでの一連の流れをご紹介します。

お客様の操作

以下の流れになります。Paypal 決済まではパソコンやスマートフォンなどで行えるようになっています。

| 商品を見る → | カートに入れる      | $\rightarrow$ $\dot{\lambda}$ | 送付先情報を入力 | $\rightarrow$ | 決済方法を選択 | $\rightarrow$ | 確認 - |  |
|---------|--------------|-------------------------------|----------|---------------|---------|---------------|------|--|
| クレジットカー | ドの場合は Paypal | しで決済                          | 、銀行振り込み  | 、代引           | き決済     |               |      |  |

お買いものアドバイス

- ●まとめてお買い求めいただくと送料がお得になります (2種類以上の商品を買うと、それぞれには送料がかからずおまとめした送料となります)
- ●5,250円以上お買い上げで送料が無料になります。
- ●会員登録すると、初回会員登録ポイントが付加され、お買い上げ金額に応じポイントが付きます
   会員登録は無料です。初回会員登録ポイントはおひとり様1回限りです。
   会員登録いただくと、次回のお買いものの際に住所入力などが省略でき、由利高原鉄道から月に1回程度
   ニュースメールをお届けします。
- ●クレジットカード決済には手数料がかかりません。全世界で使われている PayPal 決済なので安心です。

#### ショッピングの操作

まず、「ショッピング」ページをクリックし、商品のページを開きます。

|                                           | -                                                                                                    |                                                                                                    |                  |
|-------------------------------------------|----------------------------------------------------------------------------------------------------|----------------------------------------------------------------------------------------------------|------------------|
| カーኑ                                       |                                                                                                    | a 🛕 🐉                                                                                                    | グッズ 旅行           |
| 5,250円以上で送料無料!                            |                                                                                                    |                                                                                                    | <b>直</b> 百針道     |
| 0点                                        | State States in                                                                                                 |                                                                                                    | 间际场但             |
| 0円                                        | えぐ来たなぁ! まずな                                                                                                    | がまていげ。 Weh                                                                                                    | ショップ             |
| ▼ カートの中身を確認する                             | 195091128:2572                                                                                                  |                                                                                                    |                  |
|                                           | <u>Webショッブの便い方 特定</u>                                                                                           | で商取引法に基づく表記 旅行商                                                                                                    | 品の取り扱いについて       |
| ログイン                                      | 商品                                                                                                    |                                                                                                    |                  |
| メールアドレス                                   |                                                                                                    |                                                                                                    |                  |
|                                           | (二) 北海山ろく後 (100)                                                                                                |                                                                                                    |                  |
|                                           | 一日本の日間 一日前のうんの~もん大量                                                                                             | a and a second second s | ABUS CO          |
|                                           | Bas) 11/17(                                                                                                    |                                                                                                    |                  |
| ロロノイン時報でには                                | 7UA                                                                                                    |                                                                                                    | ALL AND          |
| <mark>ロノコノ</mark><br>パフロ <i>ー</i> ドをおちわです | 3-4 おー人様 3,600円 300日報<br>16:45 → Filt Filt ABE                                                                  |                                                                                                    |                  |
| <u> </u>                                  | 18:26                                                                                                    |                                                                                                    |                  |
| <br><u>新規ご入会はこちら</u>                      | 見/<br>11日17日 B級                                                                                                 | こい商品の写真か                                                                                                    | キーホルダー           |
|                                           |                                                                                                    |                                                                                                    |                  |
| お勧め商品                                     |                                                                                                    | リックしょう                                                                                                    |                  |
|                                           | ▶ この商品を見る                                                                                                    |                                                                                                    | ・この商品を見る         |
|                                           | CALENDAR                                                                                                    |                                                                                                    |                  |
| お問い合わせはこちら⊙                               | With mar her Alle                                                                                               | YURI KOGEN RAILWA                                                                                                    | A DECK           |
| お気軽にご相談・お問い合わせ下さい。                        | See and                                                                                                    | ATT COLORS                                                                                                    |                  |
|                                           | areas and a                                                                                                    |                                                                                                    |                  |
|                                           | 2013 M L X X -                                                                                                  | · · · · · · · · · · · · · · · · · · ·                                                                                                    | Concession and   |
| <u>MFHU-at</u>                            | 1999 C 1999 C 1999 C 1999 C 1999 C 1999 C 1999 C 1999 C 1999 C 1999 C 1999 C 1999 C 1999 C 1999 C 1999 C 1999 C |                                                                                                    |                  |
| カテゴリーで                                    | 2012年カレンダー                                                                                                    | VD2001堆凿                                                                                                    | おけこみロゴ           |
| お薦め商品                                     | 2013-470/28-                                                                                                    | ストラップ                                                                                                    | 入りグラス            |
| 新商品                                       |                                                                                                    |                                                                                                    |                  |
| グッズ                                       | → この商品を見る                                                                                                    | → この商品を見る                                                                                                    | → この商品を見る        |
| きっぷ                                       |                                                                                                    |                                                                                                    |                  |
| ツアー                                       |                                                                                                    | A                                                                                                    | ALLER MALL / MAR |
| などの種類を選択                                  | ( And and a second                                                                                              | A Street                                                                                                    | 「植情子言川」          |
| します                                       | CLANNING CLANNING                                                                                               |                                                                                                    |                  |
|                                           | 秋田県 鳥類山ろくお                                                                                                    |                                                                                                    | The State State  |
|                                           |                                                                                                    |                                                                                                    | To mail          |
|                                           |                                                                                                    | and the second second se                                                                                                    |                  |

「カートに入れる」ボタンをクリックします。

商品ページに2つ以上の注文番号がない場合の「カートへ入れる」 ボタン

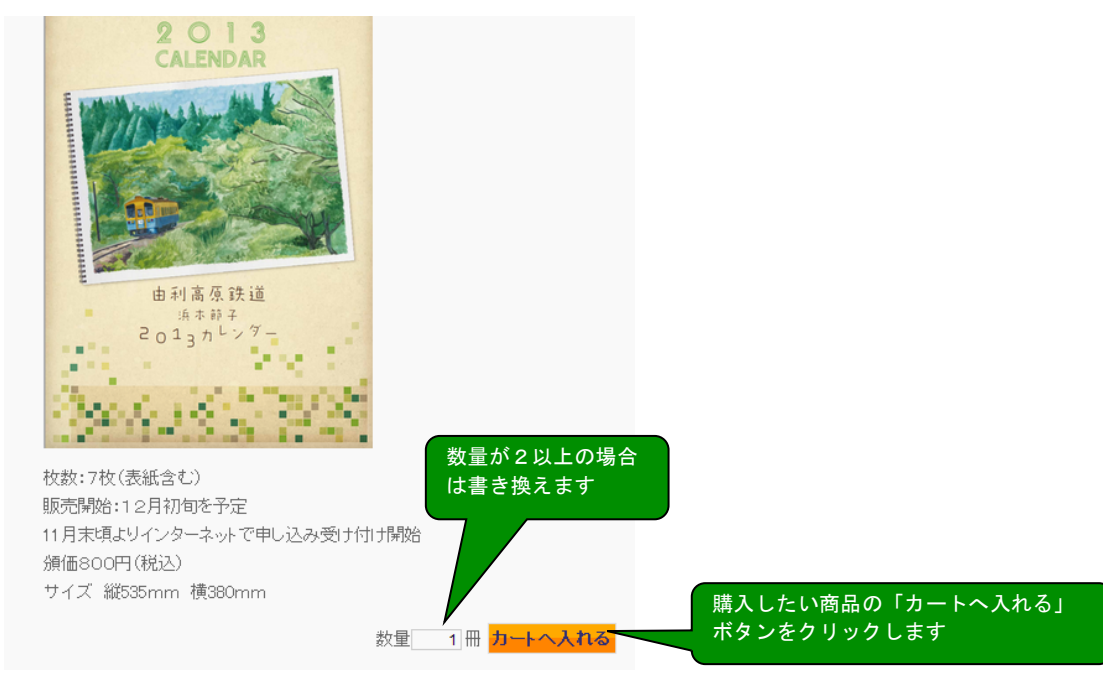

商品ページに2つ以上の注文番号がある場合の「カートへ入れる」 ボタン

| 販売価格 2,40 |                 | WARDON<br>EDMANT REFERENCE<br>SOLUTION<br>SOLUTION<br>SOLUT | 量が 2 以<br>書 き 換 え | 上の:<br>.ます | 場合                       |                   |
|-----------|-----------------|----------------------------------------------------------------------------------------------------|-------------------|------------|--------------------------|-------------------|
| 注文番号      |                 | タイトル                                                                                                    |                   |            | (定価)販売価格(概2)             |                   |
|           | 在庫状態            | 数量                                                                                                    | <u>i</u>          | 単位         |                          |                   |
| T0002-1   | YR1500形 最後の3輌連結 | 已念乗車券                                                                                                    |                   |            | (¥700) <mark>¥700</mark> | 購入したい商品の「カートへ入れる」 |
|           | 在庫有り            |                                                                                                    | ,<br>1 t          | マット        | カートへ入れる                  | ボタンをクリックします       |
| T0002-3S  | 記念切符3種類セット      |                                                                                                    |                   |            | (¥2,400) <b>¥2,400</b>   |                   |
|           | 在庫有り            |                                                                                                    | 1 t               | マット        | カートへ入れる                  |                   |

「カートの中」

カートの中身を確認します。購入する商品、数量、合計金額を確認します。

| <u>ታ-</u>          | -トの中 お客様情報                                                       | 発                  | 羑·支払方:                                 | 法                            | 内容確認                               |                |                 |
|--------------------|------------------------------------------------------------------|--------------------|----------------------------------------|------------------------------|------------------------------------|----------------|-----------------|
| 5,250円以上<br>てください。 | のお買い上げで送料無料となります。 商品の<br>数量を                                     | 購入を取り<br>変更した場     | が消す場合に<br>含は必ずで                        | t表の右側にあ<br>更 <u>新ボ</u> タンを押I | る【削除】ボタン<br>してください。 <mark>ま</mark> | をクリックし<br>女星更新 |                 |
| No.                | 商品名                                                              | 単価                 | 數量                                     | <b>金額</b> (稅込)               | 在庫状態                               |                | 購入をとりやめたい商品はこの  |
| 1                  | YR1500形 最後の3輌連結 記念乗車券 T0002<br>YR1500形 最後の3輌連結 記念乗車券 T0002-<br>1 | ¥700               | 1                                      | ¥700                         | 在庫有り                               | 削除             | 「削除」ボタンをクリックします |
| 2                  | 2013年カレンダー G0006 2013年カレンダー G0<br>006-1                          | ¥800               | 1                                      | ¥800                         | 在庫有り                               | 削除             |                 |
| 通貨 : 円             |                                                                  |                    |                                        | 商品合計(税达)                     | ¥ 1,500                            | 金額を確認          | Į.              |
| 通貨:円               | 数量を書き換えたら必ず右上の「数量                                                | 更新」をク              | <b>ッ</b> リックし                          | てください。                       |                                    |                |                 |
| 旅行商品(ツ             | <b>買い物を続</b><br>アー)の場合、お子様割引きはお申し込み後に                            | <b>る</b><br>(金額計算) | <mark>欠 へ</mark><br>の上、お知 <sup>i</sup> | ← <b>内容が</b><br>Sせいたします。     | 良ければク                              | リック            |                 |

↑他の商品も買いたい場合はこれをクリック

「カートに入れる」ボタンをクリックした場合もしくは、画面左の 「カートの中身を確認する」ボタンをクリックするとカートの 中身を確認できます。

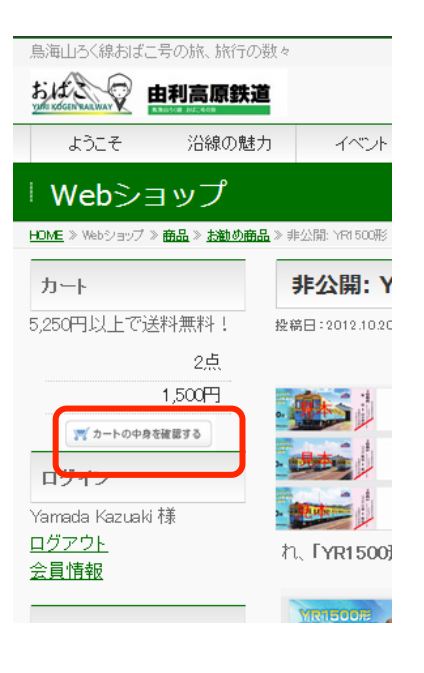

### お客様情報

| <b>力</b> . 」     | 七穷样結却                         | <u>森洋,</u> 士州                                           | +-:+                               | 由☆☆☆言和    |                                                |
|------------------|-------------------------------|---------------------------------------------------------|------------------------------------|-----------|------------------------------------------------|
| דשין ני          | 07-17-18-118-112              |                                                         | A/J <i>I</i> A                     | L) Briens |                                                |
| 会員の方はこちら▼        |                               |                                                         |                                    |           |                                                |
| メールアドレス          |                               |                                                         |                                    |           | 以前購入した際に会員登録された方は、<br>メールアドレスとパスワードを入れて「次へ」    |
| パスワード            |                               |                                                         | ]                                  |           | をクリックだけ。住所などの入力が不要です。                          |
|                  |                               | 次へ                                                      |                                    |           |                                                |
| 会員ではない方はこち       | 5 <b>▼</b>                    |                                                         |                                    |           |                                                |
| <b>×</b> メールアドレス |                               |                                                         |                                    |           |                                                |
| ★メールアドレス(再入力)    |                               |                                                         |                                    |           | ここでパスロードを入れ 最後に                                |
| パスワード            | 新規会員登録                        | まする場合にご記入くださ                                            | ۹.<br>۱.                           |           | 「会員登録しながら次へ」をクリックすると、                          |
| パスワード(確認用)       | 新規会員登録                        | まる場合にご記入くださ                                             | 犯1。                                |           | 会員登録され、次回から住所などの人力が不要<br>となります。                |
| ★お名前             | <u>ģ</u> t                    |                                                         | 名                                  |           |                                                |
| フリガナ             | #±                            |                                                         | 名                                  |           |                                                |
| <b>≭</b> 郵便番号    | 1000                          |                                                         |                                    | 100-      | 郵便番号を入力すると、住所が自動的に入りま<br>す。郵便番号を書き換えると住所も書き換えら |
| <b>X</b> 王       | 日本 🗸                          |                                                         |                                    |           | れますのでご注意下さい。                                   |
| ★都道府県            | 選択 💌                          |                                                         |                                    |           |                                                |
| <b>★市区郡町村</b>    |                               |                                                         |                                    | 横浜市上北町    |                                                |
| *番地              | 555                           |                                                         |                                    | 3-24-     |                                                |
| マンション・ビル名        | 4F                            |                                                         |                                    | 通販 ビル     |                                                |
| <b>≭</b> 電話番号    | 10-1000                       |                                                         |                                    | 1000-     |                                                |
| F X番号            | 10-1000                       |                                                         |                                    | 1000-     |                                                |
| - 会員登録           | 戻る <u>次へ</u> ↑ 録しない場合は いをクリック | <ul> <li>会員登録しなが</li> <li>会員登録す</li> <li>これを</li> </ul> | 5次へ<br>↑<br><b>する</b> 場合()<br>クリック |           |                                                |
| 印の項目は必ず入力して      | ください                          |                                                         |                                    |           |                                                |

| カートの中  | お客様情報 発送・支払方法 内容確認                                |                                                                      |
|--------|---------------------------------------------------|----------------------------------------------------------------------|
|        |                                                   |                                                                      |
| 送先     | <ul> <li>あ客様情報と同じ</li> </ul>                      |                                                                      |
|        | ◎ 別の発送先を指定する                                      |                                                                      |
| 送方法    | クロネコ宅急度 💌                                         | 北区力広なこと送びより。同面にようている。                                                |
| 送希望日   | 指定しない・                                            | でさない場合かめります。                                                         |
| 已送希望時間 | 指定できません ▼                                         |                                                                      |
| ▲ 支払方法 | <ul> <li>         ・         ・         ・</li></ul> | 決済方法を選びます。クレジットカードに<br>料がかかりません。<br>銀行振り込みは先払いとなり、払い込みで<br>に発送となります。 |
| 考      |                                                   | Web ショップへの連絡などを書き込みます                                                |

## 内容確認

| カー             | -ኑወዋ         | お客様情報                   | 発送·支払方法      | ŧ 🗾   | 内容確認    |   |
|----------------|--------------|-------------------------|--------------|-------|---------|---|
| 通貨 : 円         |              |                         |              |       |         |   |
| No.            |              | 商品                      | 単価           | 数量    | 金額      |   |
| 1              | 使用済み乗車券<br>) | ¢(硬券)のセット 01000 1セット(約3 | 850枚入 ¥1,000 | 1     | ¥ 1,000 |   |
| 2              | YR1500形 最後(  | の3輌連結 記念乗車券 001 1セッ     | ŀ ¥700       | 1     | ¥700    |   |
|                |              |                         |              | 商品合計  | ¥ 1,700 |   |
|                |              |                         |              | 送料    | ¥840    |   |
|                |              |                         |              | 総合計金額 | ¥2,540  |   |
|                |              |                         |              |       |         |   |
|                | 現在のポイン       | ント                      |              | Opt   |         |   |
|                | 利用するポイ       | ント                      |              |       | pt      |   |
|                |              | ポイン                     | を使用する        |       |         |   |
|                |              |                         |              |       |         |   |
| お客様情           | 青報           |                         |              |       |         |   |
| メールアド          | レス           |                         |              |       |         |   |
| お名前            |              |                         |              |       |         |   |
| フリガナ           |              |                         |              |       |         |   |
| 郵便番号           |              |                         |              |       |         |   |
| 国              |              |                         |              |       |         | - |
| 市区郡町市          | 4            |                         | お客様情報や       | 2     |         |   |
| 番地             |              | お届け                     | 先情報が表示       | えれます  | ので      |   |
| マンション・         | ビル名          | ご確認                     | をお願いいた       | :します。 |         |   |
| 電話番号           |              |                         |              |       |         |   |
| FAX番号          |              |                         |              |       |         |   |
| 配送先情           | 有報           |                         |              |       |         |   |
| お名前            |              |                         |              |       |         |   |
| 郵便番号           |              |                         |              |       |         |   |
| Ŧ              |              |                         |              |       |         |   |
| 都道府県           |              |                         |              |       |         |   |
| 市区郡町村          | 4            |                         |              |       |         |   |
| 番地             | 174.5        |                         |              |       |         |   |
| マンション・<br>雷王素号 | ビル名          |                         |              |       |         |   |
| FAX番号          |              |                         |              |       |         |   |
| その他            |              |                         |              |       |         |   |
| 配送方法           |              |                         |              |       |         |   |
| 配送希望日          | 3            |                         |              |       |         |   |
| 配送希望時          | 寺間           | 指定できません                 |              |       |         |   |
| 支払方法           |              | クレジットカード(Paypal)        |              |       |         |   |
| 偏考             |              |                         |              |       |         |   |
|                |              | ( + t                   | ぐ購入          |       |         |   |
|                |              |                         |              |       |         |   |

## **PAYPAL** での決済

PayPalのアカウントを持っていない方はここでクレジットカード情報を入力します。 PayPalのアカウントを持っている方はログインします。

#### Protest kazy's Test Store

日本語・

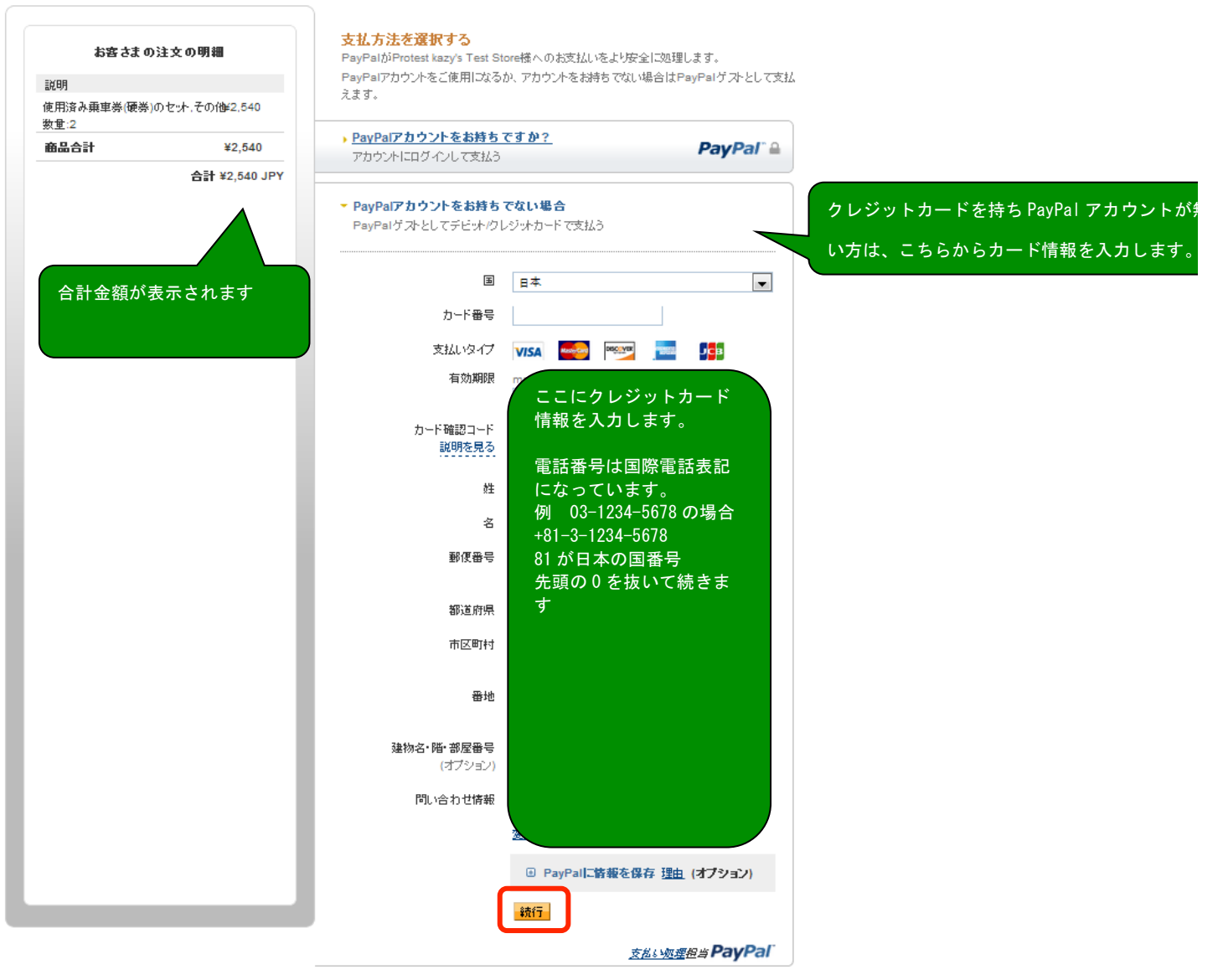

<u>キャンセルして、Protest kazy's Test Storeに戻ります。</u>

#### Protest kazy's Test Store

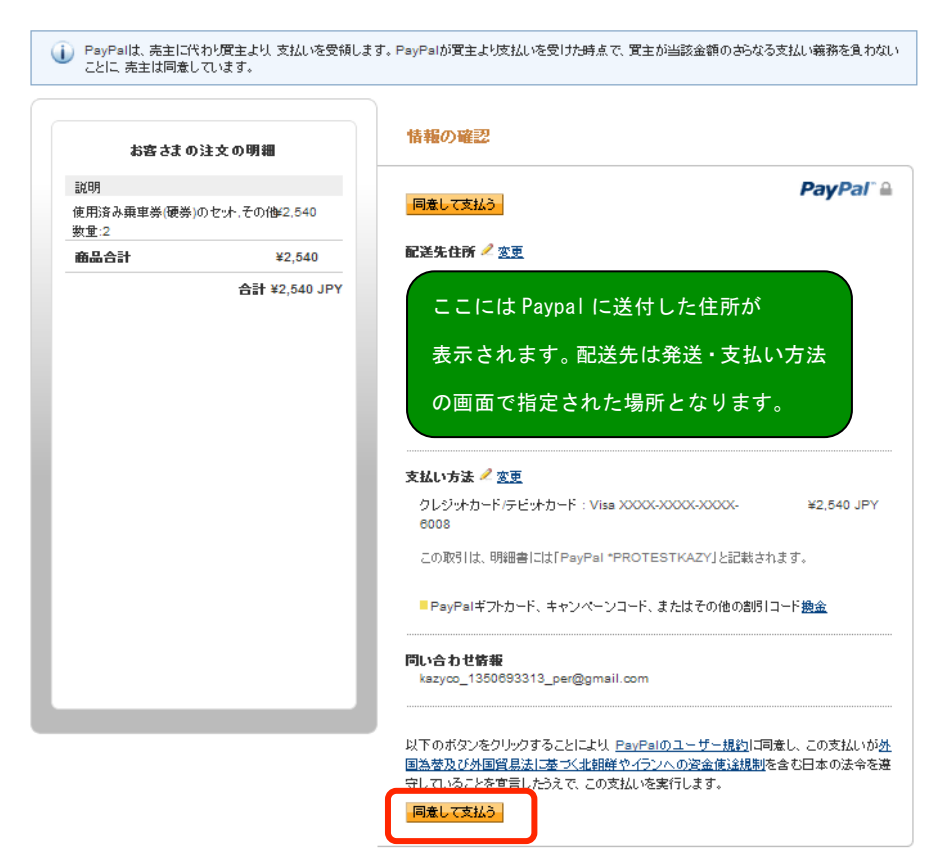

<u>キャンセルして、Protest kazy's Test Storeに戻ります。</u>

送信完了

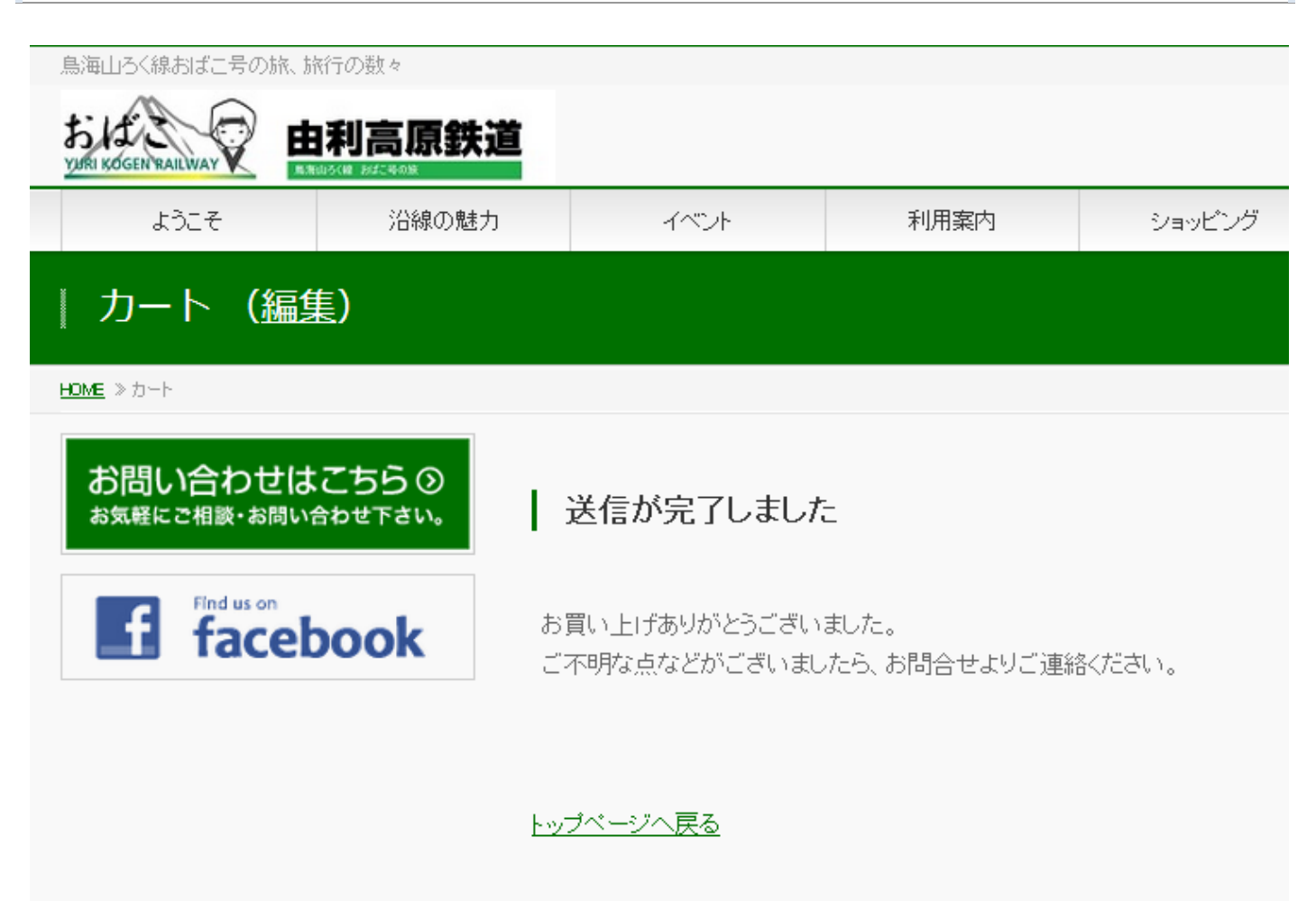

この画面が表示されたら、すべての操作は終了です。記入されたアドレス宛てにメールが届いているはずですので、ご確認をお願いいたします。